## TUTORIAL acceso a EDUCA.JCyL para FAMILIAS

Tutorial para entrar en el espacio que os proporciona la Consejería de Educación en su web para vuestros hijos e hijas a través del portal de educación, educa.jcyl.es

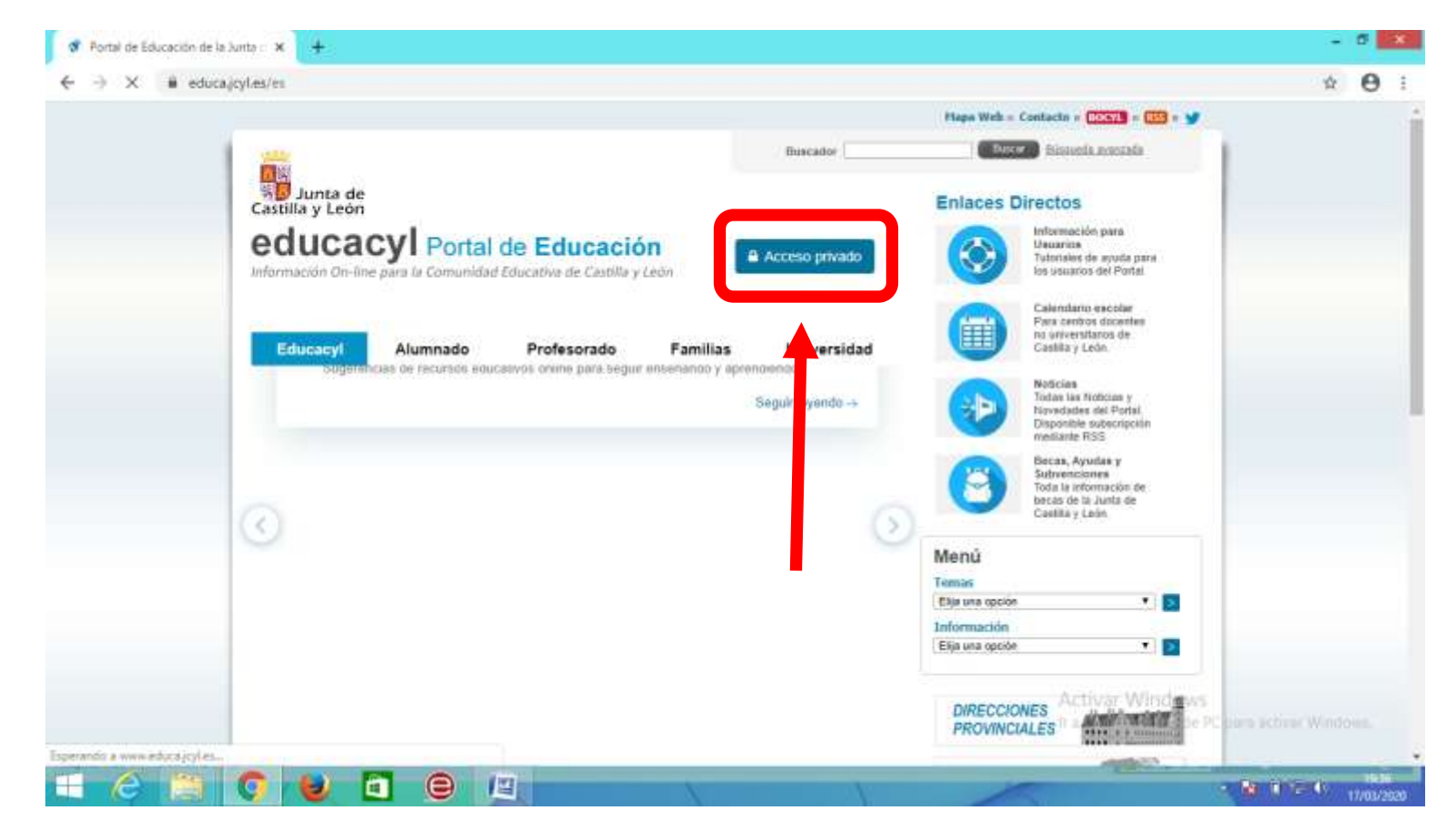

1º- Introducir en vuestro buscador- educa.jcyl.es

2º- clicar en- Acceso privado

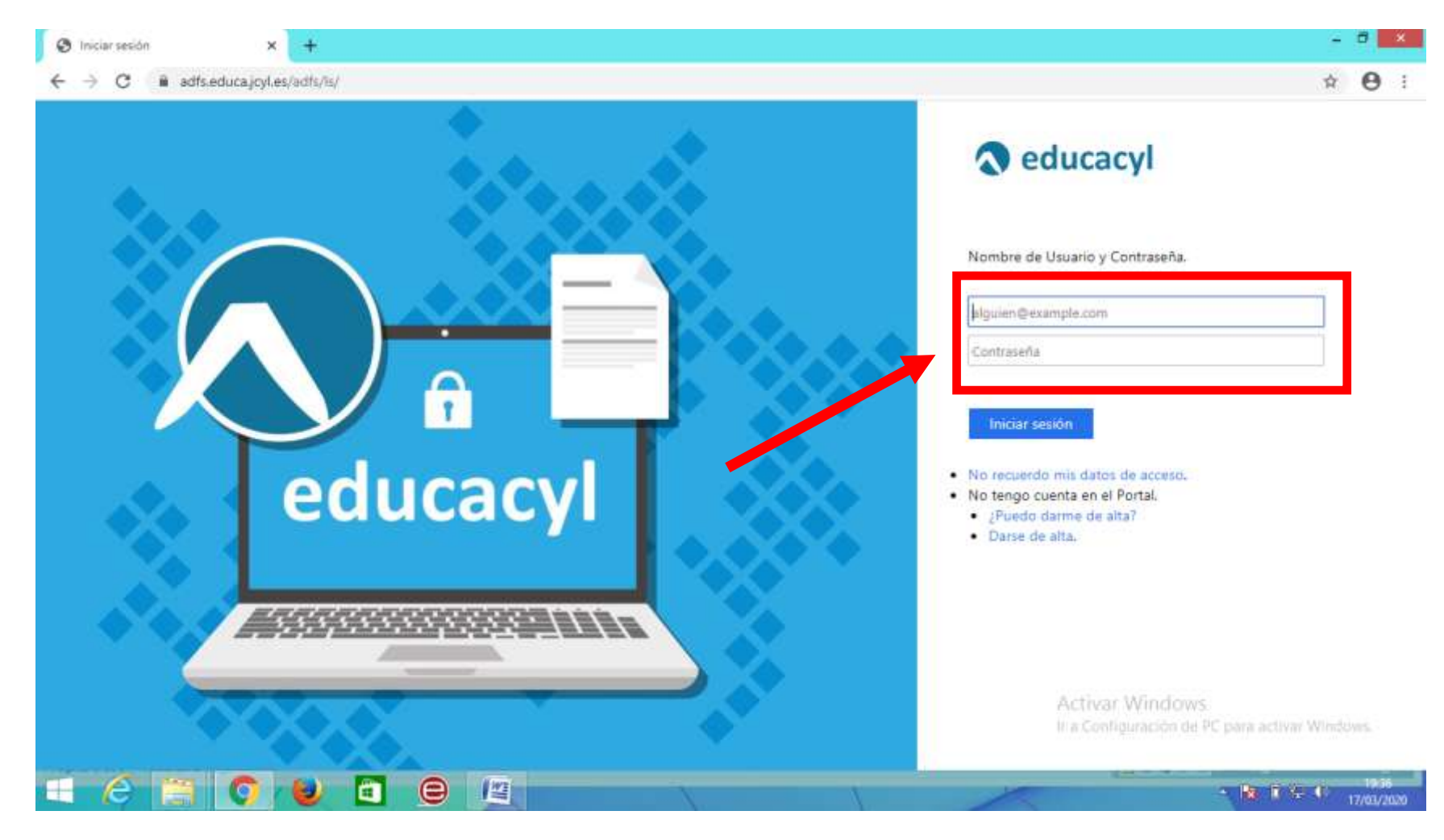

3º- Introducir en los espacios el usuario y la contraseña proporcionada por el colegio

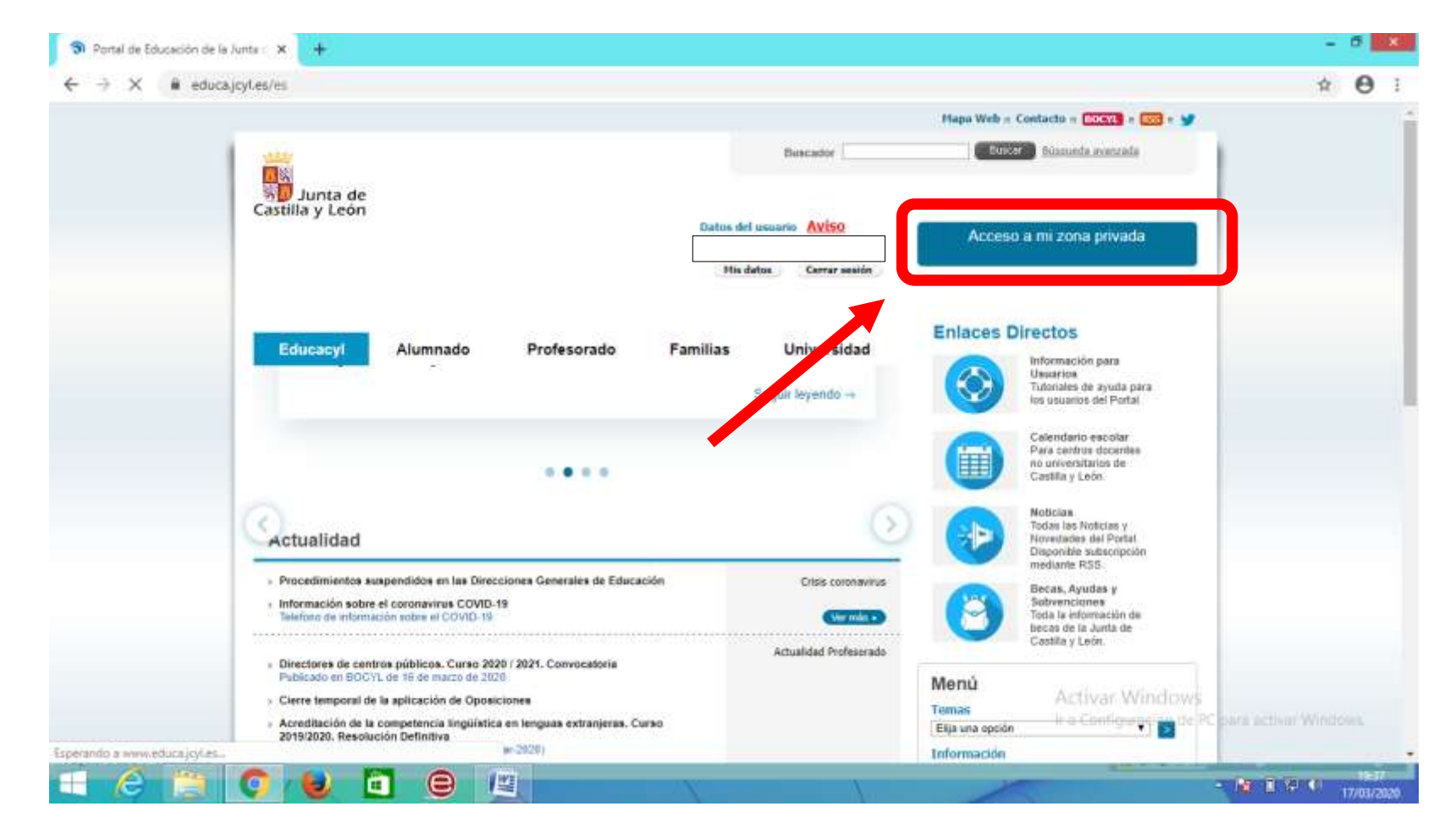

4º- Ya estáis dentro, ahora vamos al espacio de trabajo para ello clico en Acceso a mi zona privada

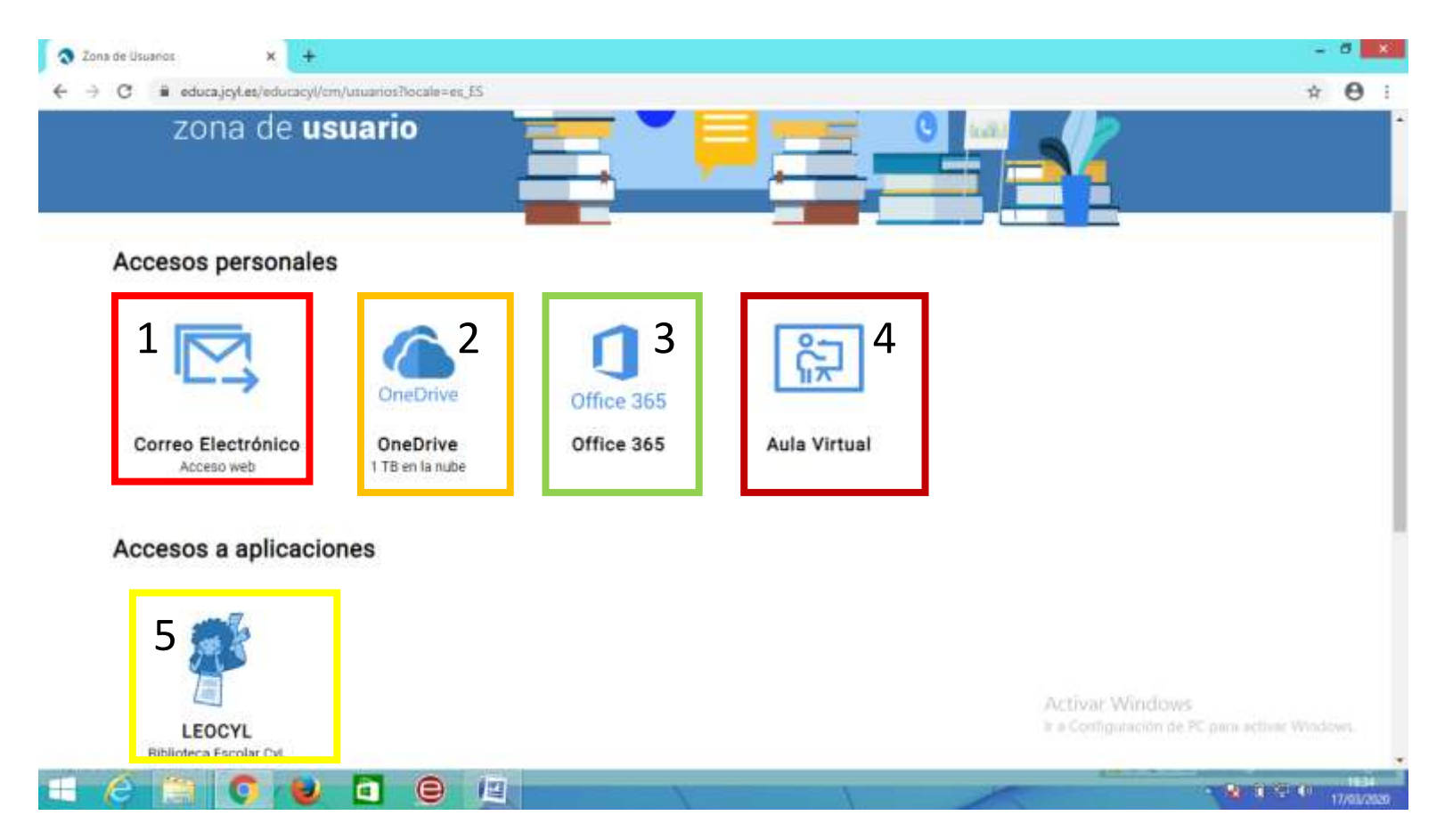

5º - En este espacio vuestros hijos e hijas disponen de una cuenta de mail (1), un disco duro One Drive (2), todas las aplicaciones de Office 365 (3),

Aula Virtual (4) y LeoCyL la Biblioteca Escolar y virtual (5)

Estos días trabajaremos sobre todo con el Mail (1) y la aplicación TEAMS de Office 365 (3)

El mail funciona como cualquier otro mail. Para entrar en Office 365 clico en él

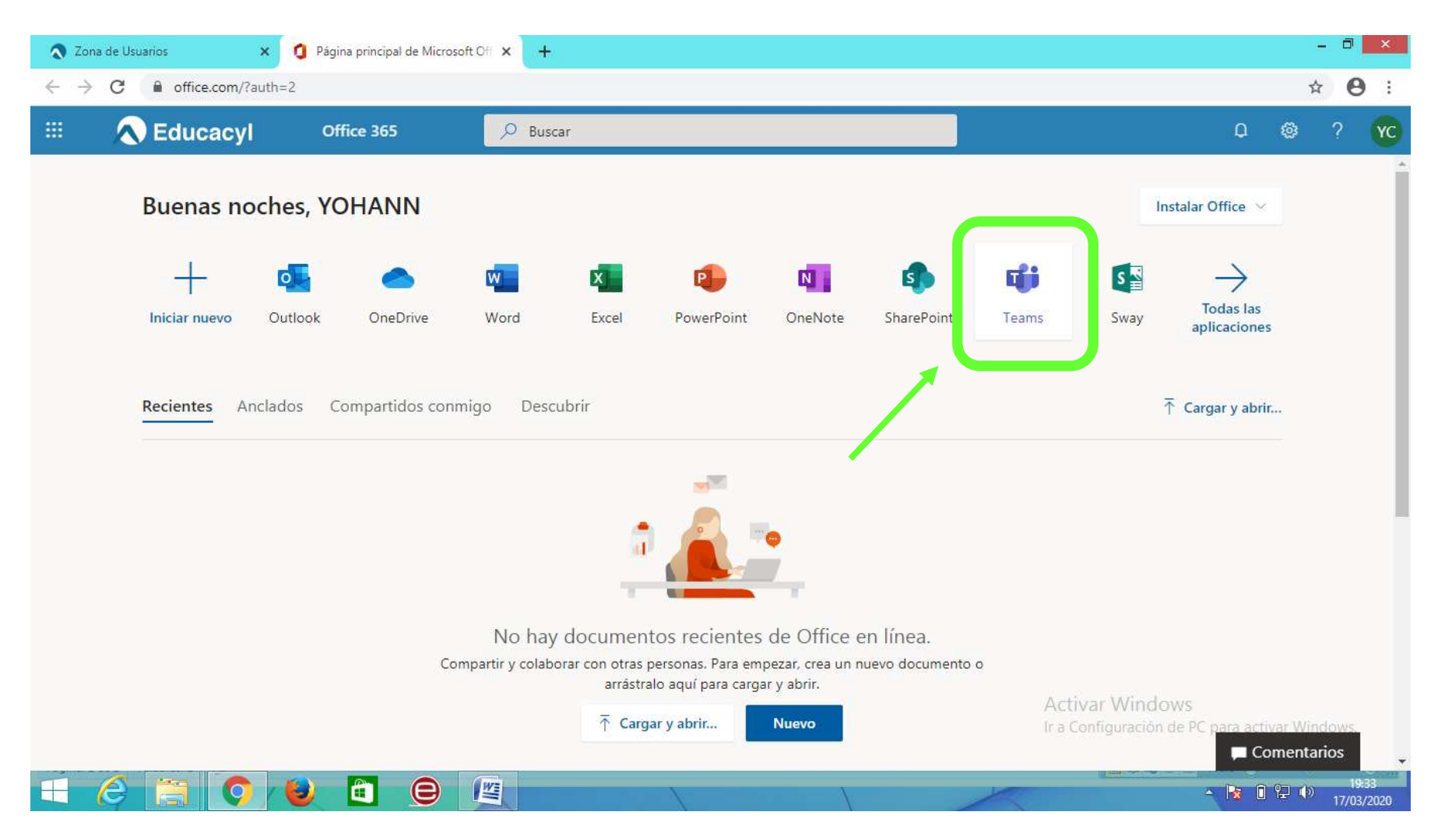

6º- Y entre todas las aplicaciones elijo TEAMS clicando en ella

## CRA CAMILO JOSÉ CELA 19-20

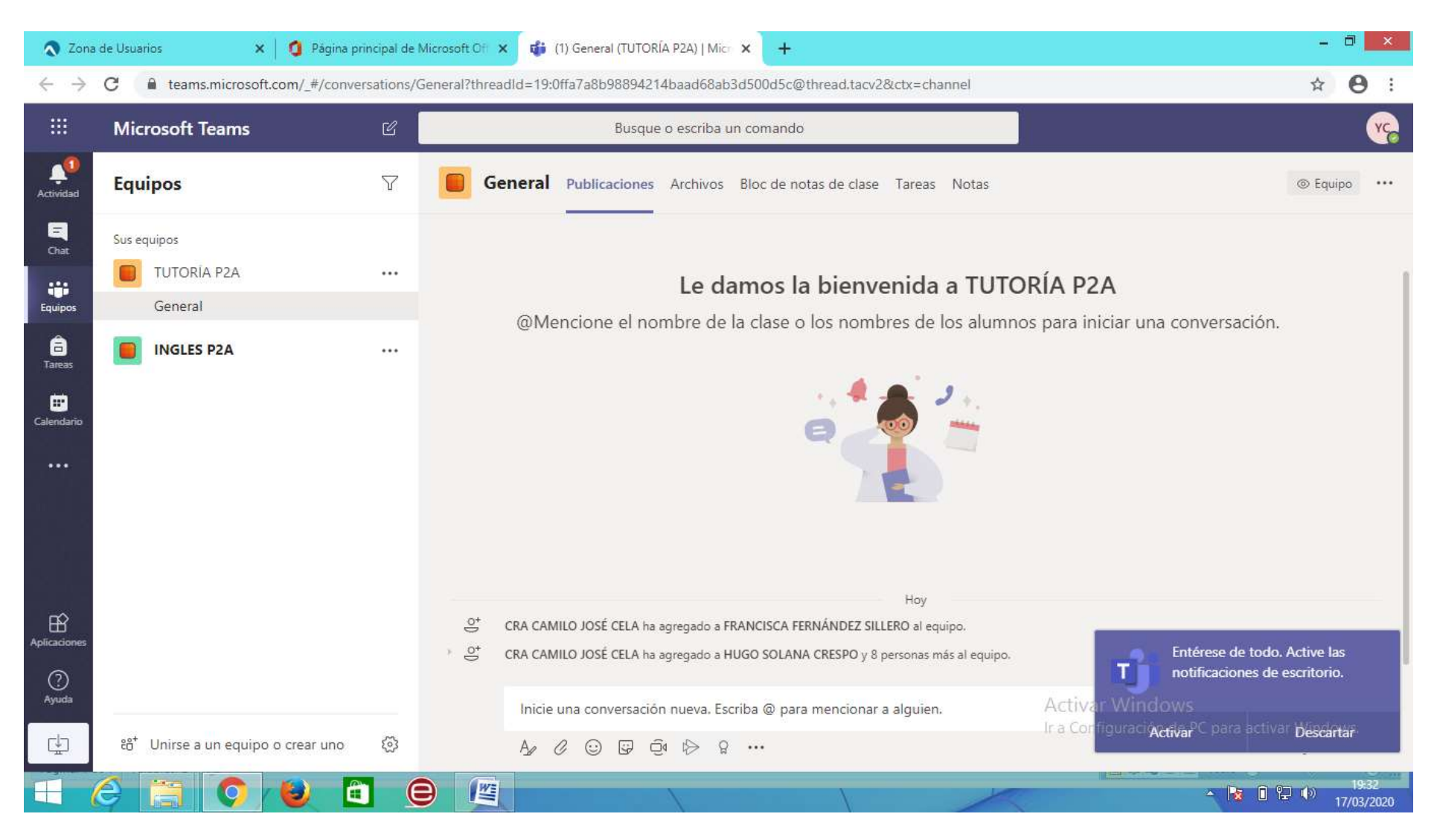

Y ya estamos en el entorno de TEAMS donde podremos empezar a trabajar con los materiales que el claustro ha ido preparando.

Ver tutorial TEAMS